# **Enroll Company**

### Steps:

- Access E-Verify Enrollment Website
- Read and Agree to Terms to Access the E-Verify Website
- Review Enrollment Checklist and Collect Needed Information (offline)
- Determine Access Method (choose company type)
- Select Organization Designation and Applicable Federal Contractor Category
- Select Option for reverification
- Sign Memorandum of Understanding (MOU)
- Enter Company Information
- Register Users
- Review and Certify Information
- Print MOU

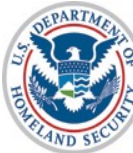

## **Privacy Statement**

**E-Verify** Employment Eligibility Verification

OMB Control No. 1615-0092 Expiration Date 08/31/2016

**WARNING** - You are about to access a Department of Homeland Security computer system. This computer system and data therein are property of the U.S. Government and provided for official U.S. Government information and use. There is no expectation of privacy when you use this computer system. The use of a password or any other security measure does not establish an expectation of privacy. By using this system, you consent to the terms set forth in this notice. You may not process classified national security information on this computer system. Access to this system is restricted to authorized users only. Unauthorized access, use, or modification of this system or of data contained herein, or in transit to/from this system, may constitute a violation of section 1030 of title 18 of the U.S. Code and other criminal laws. Anyone who accesses a Federal computer system without authorization or exceeds access authority, or obtains, alters, damages, destroys, or discloses information, or prevents authorized use of information on the computer system, may be subject to penalties, fines or imprisonment. This computer system and any related equipment is subject to monitoring for administrative oversight, law enforcement, criminal investigative purposes, inquiries into alleged wrongdoing or misuse, and to ensure proper performance of applicable security features and procedures. DHS may conduct monitoring activities without further notice.

By clicking "I agree" below or by using this system, you consent to the terms set forth in this notice.

I agree

Continue

Paperwork Reduction Act

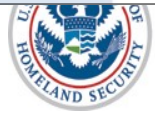

2

## **Paperwork Reduction Act Help**

| n agency may not conduct or sponsor i<br>formation, unless it displays a valid Offi<br>formation collection is estimated as follo<br>langes to the process at 60 minutes pe<br>garding this burden estimate or any oth<br>S. Citizenship and Immigration Services<br>venue NW, Washington, DC 20529-202 | formation collection, and a person is not required to<br>be of Management and Budget (OMB) control numb<br>ws: New Enrollment Activities at 136 minutes per<br>response; Queries into the system at 8 minutes per<br>er aspect of this information collection, including su<br>Regulatory Coordination Division, Office of Policy | to respond to a collection of<br>er. The public reporting burden for this<br>esponse; Yearly Training to learn of<br>er response. Send comments<br>iggestions for reducing this burden, to<br>and Strategy, 20 Massachusette |  |
|----------------------------------------------------------------------------------------------------|----------------------------------------------------------------------------------------------------|----------------------------------------------------------------------------------------------------|--|
|                                                                                                    | Do not mail your application to this address                                                                                                    | anu Sulategy, 20 massatillusetts<br>S.                                                                                                    |  |
|                                                                                                    |                                                                                                    | 🛛 Close Window                                                                                                    |  |
|                                                                                                    |                                                                                                    | Close Window                                                                                                    |  |

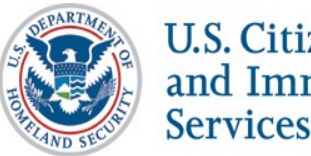

## **Review Enrollment Checklist**

E-Verify Employment Eligibility Verification E-Verify Enrollment: Checklist Deciding to enroll in E-Verify is the first step toward supporting a legal workforce. E-Verify will guide you through the enrollment process by asking several questions. Use the checklist below to ensure you have all of the information you will need to complete the enrollment process. You must complete the enrollment process in a single website session, so be sure you have time to complete the process since you will not be able to save your progress and return at a later time to complete For more information, visit the Getting Started section of the E-Verify website or consult our Quick Reference Guide for E-Verify Enrollment to learn how to enroll and start using E-Verify. Need help? Click on any question mark icon 2 to get more information. Before you enroll, you must decide: · Who will electronically sign the E-Verify memorandum of understanding (MOU) on behalf of your company? Which <u>hiring sites</u> will participate in E-Verify? If you are a <u>federal contractor</u> with the FAR E-Verify clause, which employees will you verify? · Which company location(s) will access E-Verify? . Who in your company will have access to E-Verify? Who in your company should be a program administrator? • If you will create reverification cases for employees without existing cases in E-Verify To enroll, you will need to know: · Contact information for your company's E-Verify memorandum of understanding (MOU) signatory (name, phone number, fax number and e-mail address) · Company name • 'Doing business as' name (optional) Data Universal Numbering System (DUNS) number (optional) . The physical address of the location from which your company will access E-Verify (including county) · Company mailing address (if different from the physical address) Employer identification number (also called a Federal Tax ID Number) Total number of employees for all of your company's hiring sites that will participate in E-Verify (you'll choose from a range of numbers) Parent organization (optional) Administrator name (E-Verify corporate account) (optional) . The first three digits of your company's primary North American Industry Classification System (NAICS) code (if you don't know it, we'll help you find it when you enroll) . The number of hiring sites that will participate in E-Verify in each state For all registering users, you must provide: Name Phone Number • Fax Number (optional) E-mail Address Begin E-Verify Enrollment U.S. Department of Homeland Security | U.S. Citizenship and Immigration Services Accessibility Download Viewers

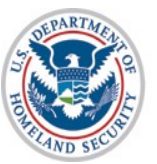

## **Determine Access Method**

### E-Verify Employment Eligibility Verification

#### E-Verify Enrollment: Start Here

Welcome aboard! We know you're looking forward to getting started, but before you do, please read this page. We've kept it short and simple, but we need to tell you some important information before you enroll.

#### Step 1: Read This Before You Enroll in E-Verify

Before you can start using E-Verify, you need to enroll your company or organization in the program. The term "company' means any business, non-port organization or government agency, whether if a small family-owned pizza shop or a multinational corporation. When you enroll your company, you need to tell us some basic information and agere to follow the nules of our organs. "Coll "enroll your company just can add any to do, you can register yourself and others to actuality use the system.

If your company is already enrolled in E-Verify and you just need to register yourself as a user, you shouldn't enroll here. Just aak your company's E-Verify program administrator to add you as a user to your company's account. Also, before you continu you'll want to befue kuth eithers within your company to be sure your company is nat already enrolled in the program.

#### Step 2: Choose Your E-Verify Access Method

We offer several ways to access E-Verify and your answers to the questions below will help us determine the right access method for your company. Read cavefuly because errors here can delay us from approving your company's enrollment in E-Verify Each access method includes an explanation and a puscific for you to anxie. You must answer all four questions and then click on the "Next" button at the bottom of this page to begin the enrollment process.

#### 1. "My company plans to use E-Verify to verify our employees."

Employer access allows you to use E-Verify to verify the employment eligibility of your company's employees. If your company has multiple locations, thin type of access also allows you to choose to use E-Verify for some or all of your locations (which you can add and remove an exeded). In newsty all cases, no matter how big or small your organization is, you'll want to choose this method for using E-Verlify. <u>More information</u>.

If this describes your organization, answer YES to question #1 below. If none of the other three statements below applies to your company, also answer NO to the other three questions.

Question 1: Does your company need to verify its employees?

2. "My company plans to use E-Verify on behalf of our clients to verify their employees." E-Verify employer agents, formerly called "designated agents," use E-Verify to verify the employment eligibility of their clients' employees. <u>More information</u>...

If you require this type of access, be sure to read our <u>additional information about E-Verify employer agents</u> before you answer the questions on this page.

Question 2: Does your company have clients and need to verify their employees?

### "My company has a central office that needs to manage E-Verify use for all of our locations that access E-Verify."

Corporate administrator access is used only for managing multiple employer accounts and deem? allow you to create and manage E-Verify cases. With this setup, each company location where E-Verify users create and manage E-Verify cases employer access and the corporate administrator account links these employer accounts together. <u>Mater</u> information. Most companies don't need corporate administrator access so before you answer question #3, ask yourself:

Does your company have more than one location where its E-Verily users will create and manage E-Verily cases?
 Does your company need each location to have its own employer account to keep its E-Verily users and cases separate from other locations?

You should answer YES to question #3 only if you answered YES to both questions above. If you have multiple sites but create and manage E-Verify cases from a single location, answer NO to question #3.

If you require this type of access, be sure to read our additional information about corporate administrator accounts before you answer the questions on this page.

#### 4. "My company plans to develop our own software to access E-Verify."

If your company plans to develop its own software or hire another company to develop software to access E-Verify instead of using the E-Verify velocite, thin selecting this access method will get you the information you need to begin development. Mare information.

Developing software to access E-Verify through Web services requires a large commitment as the development, testing and certification process can take several months and you must prepare new updates each time we release a new version of E-Verify.

If you require this type of access, be sure to read our <u>additional information about Web services</u> before you answer the questions on this pape.

Question 4: Does your company plan to develop its own software to use E-Verify?

#### Step 3: Begin Your E-Verify Enrollment

Have you answered all four questions? If so, you're one step closer to enrolling in E-Verify. Now click on the "Next" button to continue to the next page. If you're not sure how to answer the questions, we're here to help! Call E-Verify Customer Support at 888-464-4218 or e-mail us at E-Verify@dhs.gov and we'll guide you through the process.

Back Next

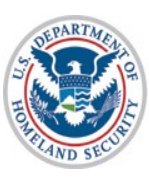

# **Select Organization Designation**

| E | -Verify Enrollment: Organization Designation                                                                                                    |
|---|----------------------------------------------------------------------------------------------------|
|   | Lots of organizations, from large federal agencies to small local businesses, use E-Verify. Choosing the right category for your organization ensures that we provide you with the right information you need to use E-Verify.                                                               |
|   | identify whether your organization is part of the federal government, state government, local government, or a federal<br>contractor with or without the FAR E-Verify clause. If your organization does not fall within any of these categories, select<br>'None of these categories apply'. |
|   | You can change your organization designation at any time by updating your company profile in E-Verify.                                                                                                    |
| ۱ | Vhich category best describes your organization?                                                                                                    |
|   | ▼ * @                                                                                                    |
|   | We're here to help! If you are unsure <u>which category to select</u> , click on the help icon above or contact E-Verify Customer<br>Support at 888-464-4218 or <u>E-Verify@dhs.gov</u> .                                                                                                    |
|   | Next Cancel                                                                                                    |

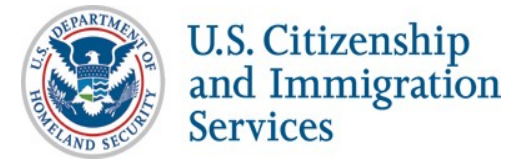

## Select Federal Contractor Category

ND S

| E-Verify Enrollment: Federal Contractor Category                                                                                                    |                                                                                                    |              |
|----------------------------------------------------------------------------------------------------|----------------------------------------------------------------------------------------------------|--------------|
| You selected that your organization is a federal contractor with the F have additional options for choosing which employees to verify. Cho that we provide you with the options that are applicable to you | AR E-Verify clause. Some types of federal contractors<br>oosing the right category for your organization ensures                                                                                                    |              |
| Identify whether your organization is covered by a federal contractor<br>your organization does not fall within any of these categories, select                                                            | rule exception by selecting the appropriate category. If<br>t 'None of these categories apply'.                                                                                                    |              |
| Which federal contractor category best describes your organizati                                                                                                    | ion?                                                                                                    |              |
| ▼ *2                                                                                                    |                                                                                                    |              |
| We're here to help! If you are unsure <u>which category to select</u> , click of<br>Support at 888-464-4218 or <u>E-Verify@dhs.gov</u> .                                                                   | on the help icon above or contact E-Verify Customer                                                                                                    |              |
| Back Next Cancel                                                                                                    |                                                                                                    |              |
|                                                                                                    |                                                                                                    |              |
|                                                                                                    |                                                                                                    |              |
|                                                                                                    |                                                                                                    |              |
|                                                                                                    |                                                                                                    |              |
| of Homoland Security   11 & Citizenship and Immigration Securices                                                                                                    |                                                                                                    |              |
| of Homeland Security   U.S. Citizenship and Immigration Services                                                                                                    |                                                                                                    |              |
| of Homeland Security   U.S. Citizenship and Immigration Services                                                                                                    | Verify Employment Eligibility Verification                                                                                                    |              |
| of Homeland Security   U.S. Citizenship and Immigration Services                                                                                                    | Verify Employment Eligibility Verification                                                                                                    |              |
| f Homeland Security   U.S. Citizenship and Immigration Services                                                                                                    | Verify Employment Eligibility Verification                                                                                                    |              |
| of Homeland Security   U.S. Citizenship and Immigration Services                                                                                                    | Verify Employment Eligibility Verification                                                                                                    | _            |
| of Homeland Security   U.S. Citizenship and Immigration Services                                                                                                    | E-Verify Enrollment: Federal Contractor Employee Verification                                                                                                    |              |
| of Homeland Security   U.S. Citizenship and Immigration Services                                                                                                    | Employment Eligibility Verification      E-Verify Enrollment: Federal Contractor Employee Verification  As a federal contractor with the FAR E-Verify clause, you have options regarding how your organization will use E-Verify Clause.                                                                                                    | rify.        |
| f Homeland Security   U.S. Citizenship and Immigration Services                                                                                                    | Employment Eligibility Verification      E-Verify Enrollment: Federal Contractor Employee Verification  As a federal contractor with the FAR E-Verify clause, you have options regarding how your organization will use E-Verifive which employees you will verify.                                                                                                    | rify.        |
| f Homeland Security   U.S. Citizenship and Immigration Services                                                                                                    | Employment Eligibility Verification      E-Verify Enrollment: Federal Contractor Employee Verification      As a federal contractor with the FAR E-Verify clause, you have options regarding how your organization will use E-Verificentify which employees you will verify.      Which employees will your company verify?                                                                                                    | rify.        |
| f Homeland Security   U.S. Citizenship and Immigration Services                                                                                                    | Employment Eligibility Verification      E-Verify Enrollment: Federal Contractor Employee Verification      As a federal contractor with the FAR E-Verify clause, you have options regarding how your organization will use E-Verificentify which employees you will verify.      Which employees will your company verify?      ********************************                                                                                                    | rify.        |
| f Homeland Security   U.S. Citizenship and Immigration Services                                                                                                    | Employment Eligibility Verification      E-Verify Enrollment: Federal Contractor Employee Verification      As a federal contractor with the FAR E-Verify clause, you have options regarding how your organization will use E-Verifientify which employees you will verify.      Which employees will your company verify?      Weirs here to help I from one use use which estences to called a disk on the help icen above or contract E Verifientian                                                                                                 | rify.        |
| f Homeland Security   U.S. Citizenship and Immigration Services                                                                                                    | Employment Eligibility Verification         E-Verify Enrollment: Federal Contractor Employee Verification         As a federal contractor with the FAR E-Verify clause, you have options regarding how your organization will use E-Verificatify which employees you will verify.         Which employees will your company verify?         Image: We're here to help! If you are unsure which category to select, click on the help icon above or contact E-Verify Custor Support at 888-464-4218 or E-Verify@dhs.gov.                                 | rify.<br>ner |
| f Homeland Security   U.S. Citizenship and Immigration Services                                                                                                    | Employment Eligibility Verification         E-Verify Enrollment: Federal Contractor Employee Verification         As a federal contractor with the FAR E-Verify clause, you have options regarding how your organization will use E-Veridentify which employees you will verify.         Which employees will your company verify?         Image: We're here to help! If you are unsure which category to select, click on the help icon above or contact E-Verify Custor Support at 888-464-4218 or E-Verify@dhs.gov.                                  | rify.<br>ner |
| of Homeland Security   U.S. Citizenship and Immigration Services                                                                                                    | Employment Eligibility Verification         E-Verify Enrollment: Federal Contractor Employee Verification         As a federal contractor with the FAR E-Verify clause, you have options regarding how your organization will use E-Veridentify which employees you will verify.         Which employees will your company verify?         Image: We're here to help! If you are unsure which category to select, click on the help icon above or contact E-Verify Clustor Support at 888-464-4218 or E-Verify@dhs.gov.         Back       Next         | rify.<br>ner |
| of Homeland Security   U.S. Citizenship and Immigration Services                                                                                                    | Employment Eligibility Verification         E-Verify Enrollment: Federal Contractor Employee Verification         As a federal contractor with the FAR E-Verify clause, you have options regarding how your organization will use E-Veridentify which employees you will verify.         Which employees will your company verify?         Image: We're here to help! If you are unsure which category to select, click on the help icon above or contact E-Verify Clustor Support at 888-464-4218 or E-Verify@dhs.gov.         Back       Next         | rify.<br>ner |
| of Homeland Security   U.S. Citizenship and Immigration Services                                                                                                    | Employment Eligibility Verification         Everify Enrollment: Federal Contractor Employee Verification         As a federal contractor with the FAR E-Verify clause, you have options regarding how your organization will use E-Verify which employees you will verify.         Which employees will your company verify?         Image: We're here to help! If you are unsure which category to select, click on the help icon above or contact E-Verify Custor Support at 888-464-4218 or E-Verify@dhs.gov.         Back       Next         Cancel | rify.<br>ner |

# Sign Memorandum of Understanding (MOU)

| E-Verify                                                                                                    | Exit                           |
|----------------------------------------------------------------------------------------------------|--------------------------------|
| THE E-VERIFY<br>MEMORANDUM OF UNDERSTANDING<br>FOR EMPLOYERS                                                                                                    |                                |
| ARTICLE I                                                                                                    |                                |
| PURPOSE AND AUTHORITY                                                                                                    |                                |
| The parties to this agreement are the Department of Homeland Security (DHS)<br>and the                                                                                                    |                                |
| E-Verify is a program that electronically confirms an employee's eligibility to<br>vork in the United States after completion of Form I-9, Employment Eligibility<br>/erification (Form I-9). This Memorandum of Understanding (MOU) explains<br>the features of the E-Verify program and describes specific responsibilities of<br>the Employer, the Social Security Administration (SSA), and DHS.                                                                                                    |                                |
| Printer Friendly Version                                                                                                    |                                |
| I agree that I have read and agree with the terms and conditions of the MOU, and am authorized<br>my company to act on its behalf with respect to the E-Verify program. I understand that I must<br>mplete the electronic registration in order for the MOU to take effect.                                                                                                    |                                |
| <u>PORTANT</u> : The MOU sets forth my company's responsibilities under the E-Verify program. Failure<br>comply with the MOU may lead to legal liability for my company under federal and state law,<br>sluding the payment of back pay, civil monetary penalties, and other damages under Title VII of the<br>vil Rights Act of 1964 and the anti-discrimination provision of the Immigration and Nationality Act.<br>su should print the MOU, and share it with your Human Resources Manager, legal counsel, and<br>per appropriate staff. |                                |
| I do not agree to the terms and conditions of the MOU                                                                                                    |                                |
| Back Next                                                                                                    |                                |
| Department of Homeland Security   U.S. Citizenship and Immigration Services                                                                                                    | Accessibility Download Viewers |

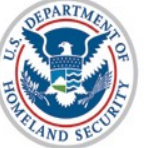

Services

U.S. Citizenship and Immigration

# Enter Company Information – MOU Signatory

|                                                  |                          |             |                                 |                               |            |                                                                                 |           | 140 31 | 141 |
|--------------------------------------------------|--------------------------|-------------|---------------------------------|-------------------------------|------------|---------------------------------------------------------------------------------|-----------|--------|-----|
| OU Signatory                                     |                          |             |                                 |                               |            |                                                                                 |           |        |     |
| Please enter point of c<br>become an E-Verify Us | ontact inf<br>er by sele | ormation    | for the person<br>s" to the que | n who has sig<br>stion below. | nature aut | ority and whose name will appear on the Memorandum of Understanding. This perso | n may als | 0      |     |
| ast Name:                                        |                          | 5,          |                                 |                               | *          |                                                                                 |           |        |     |
| irst Name:                                       |                          |             |                                 |                               | ×          |                                                                                 |           |        |     |
|                                                  |                          |             |                                 |                               |            |                                                                                 |           |        |     |
| hone Number:                                     | (                        | )           | -                               | ext.                          | *          |                                                                                 |           |        |     |
| ax Number:                                       | (                        | )           |                                 |                               |            |                                                                                 |           |        |     |
| -mail Address:                                   |                          |             |                                 |                               | *          |                                                                                 |           |        |     |
| onfirm E-mail Address:                           |                          |             |                                 |                               | *          |                                                                                 |           |        |     |
| oes this person need Pro                         | gram Adn                 | ninistrator | access to E-                    | Verify? Yes                   | - 0        |                                                                                 |           |        |     |
|                                                  | -                        |             |                                 |                               |            |                                                                                 |           |        |     |
| Back Next                                        |                          |             |                                 |                               |            |                                                                                 |           |        |     |
|                                                  |                          |             |                                 |                               |            |                                                                                 |           |        |     |
|                                                  |                          |             |                                 |                               |            |                                                                                 |           |        |     |
|                                                  |                          |             |                                 |                               |            |                                                                                 |           |        |     |
|                                                  |                          |             | WAR AND THE OF                  |                               |            |                                                                                 |           |        | í . |

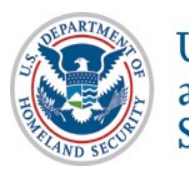

# **Enter Company Information**

|                                                                                              | nt Eligibility Verification                                                  |             | Exit               | S USA  |
|----------------------------------------------------------------------------------------------|------------------------------------------------------------------------------|-------------|--------------------|--------|
|                                                                                              |                                                                              |             | AND SPE            | WISTRA |
| Company Information                                                                          | 1                                                                            |             |                    |        |
| Company Name:                                                                                |                                                                              | *           |                    |        |
| Doing Business As (DBA) Name:                                                                |                                                                              | <b>v</b>    |                    |        |
| DUNS Number:                                                                                 | U                                                                            |             |                    |        |
| Physical Location (This is not the mailing addre                                             | ess. This is the location where the verification queries will be performed.) |             |                    |        |
| Address 1:                                                                                   |                                                                              | *           |                    |        |
| Address 2:                                                                                   |                                                                              |             |                    |        |
| City:                                                                                        | *                                                                            |             |                    |        |
| State:                                                                                       | *                                                                            |             |                    |        |
| Zip Code:                                                                                    | *                                                                            |             |                    |        |
| County / Parish:                                                                             | *                                                                            |             |                    |        |
| Mailing Address (Provide if different from physica                                           | al location.)                                                                |             |                    |        |
| Address 1:                                                                                   |                                                                              |             |                    |        |
| Address 2:                                                                                   |                                                                              |             |                    |        |
| City:                                                                                        |                                                                              |             |                    |        |
| State:                                                                                       | •                                                                            |             |                    |        |
| Zip Code:                                                                                    |                                                                              |             |                    |        |
| Additional Information                                                                       |                                                                              |             |                    |        |
| Employer Identification Number:                                                              | * 😮                                                                          |             |                    |        |
| Total Number of Employees:                                                                   |                                                                              |             |                    |        |
| (including full-time, part-time, and seasona<br>employees of the site(s) being verified for) | ll★                                                                          |             |                    |        |
| Parent Organization:                                                                         |                                                                              | 0           |                    |        |
| Administrator:                                                                               |                                                                              | 3 Search    |                    |        |
| How did you hear about E-Verify?                                                             |                                                                              | • 0         |                    |        |
| Other Marketing Channel:                                                                     |                                                                              |             |                    |        |
| Back Next                                                                                    |                                                                              |             |                    |        |
|                                                                                              |                                                                              |             |                    |        |
|                                                                                              |                                                                              |             |                    |        |
| U.S. Department of Homeland Security   U.S. Citize                                           | nship and Immigration Services                                               | Accessibili | y Download Viewers | 8      |
|                                                                                              |                                                                              |             |                    |        |

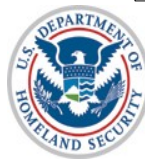

## **Enter NAICS Code**

| E-Verify Employment Eligibility Verification                                                                                                    | Exit                                                                                                    |                                                  |                                |
|----------------------------------------------------------------------------------------------------|----------------------------------------------------------------------------------------------------|--------------------------------------------------|--------------------------------|
| If you know your company's 3-digit North American Industry Classification System (NAIC) If you do not know your NAICS code, you must generate a NAICS code that is 3-digits. T select your Sector and Subsector from the drop-down lists provided. If there is not a cod company's type of work. Once the 3-digit NAICS code is generated, click 'Accept NAICS NAICS Code: Back Generate NAICS Code Accept NAICS Code and Continue | CS) code, please enter it and click 'Accept NAICS Code and Continue'.<br>To generate a 3-digit NAICS code, click on 'Generate NAICS Code', You must<br>de specific to your type of business, select the industry that best fits your<br>5 Code and Continue' to continue with the Registration process. |                                                  |                                |
| .S. Department of Homeland Security   U.S. Citizenship and Immigration Services                                                                                                    | Accessibility Download Viewers                                                                                                    |                                                  |                                |
| EVerify Employment Eli<br>Enter NAICS Code - Sector<br>Sector:<br>Back Continue NAICS Code Cancel                                                                                                    | igibility Verification                                                                                                    | Exit<br>Second<br>Accessibility Download Viewers |                                |
|                                                                                                    | <b>E-Verify</b> Employment Eligibility Verification                                                                                                    |                                                  | Exit                           |
| U.S. Citizenship                                                                                                    | Enter NAICS Code - Subsector<br>NAICS Code:61<br>Sector: EDUCATIONAL SERVICES (61)<br>Subsector: **<br>Back Accept NAICS Code and Continue Cancel                                                                                                    |                                                  |                                |
| and Immigration<br>Services                                                                                                    | U.S. Department of Homeland Security   U.S. Citizenship and Immigration Services                                                                                                    |                                                  | Accessibility Download Viewers |

# **Enter Hiring Site Information**

| <b>E</b> Verify Employment Eligibility                                                                 | Verification                                                                                                    | Exit               |              | SECURE<br>SUSA<br>NUMANISTRATIO |
|----------------------------------------------------------------------------------------------------|----------------------------------------------------------------------------------------------------|--------------------|--------------|---------------------------------|
| Will your company verify employees hired at a sin<br>If your company will verify employees hired at mu | gle location? If so, select "Next."<br>tiple locations, these are called "Hiring Sites." Enter the number of hiring sites per state an | d then click "Next | , 99<br>     |                                 |
| State Number                                                                                           | of Hiring Sites                                                                                                    |                    |              |                                 |
| U.S. Department of Homeland Security   U.S. Citizenship and Immig                                      | ation Services                                                                                                    | Accessibility Down | load Viewer≰ | 3                               |

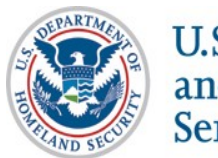

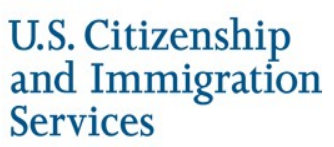

## **Register E-Verify Users**

| E-Verify Employment Elig                                    | gibility Verification                                                                                                    |
|-------------------------------------------------------------|----------------------------------------------------------------------------------------------------|
| - verny                                                     |                                                                                                    |
|                                                             |                                                                                                    |
| Enter information for each E-Verify U                       | Jser. Each user added here will receive a user name and password through email. You may also add or delete users at any time after registration is complete. Users for the same company account must not register separately.        |
| The person(s) entered here will auto                        | matically be Program Administrator(s) for the site registering for E-Verify. The Program Administrator has the ability to create user accounts, performs queries, view reports, update account information and unlock user accounts. |
| MOU Signatory (also an E-Verify Use                         | r)<br>Dette                                                                                                    |
| First Name:                                                 | Smun<br>John                                                                                                    |
| M. I.:                                                      |                                                                                                    |
| Fax Number:                                                 | (11) 111 - 1111 ext. 1111                                                                                                    |
| E-mail Address:                                             | john.smith@anywhere.com                                                                                                    |
| E-Verify Users                                              |                                                                                                    |
| Last Name:                                                  |                                                                                                    |
| First Name:                                                 |                                                                                                    |
| M.I.:                                                       |                                                                                                    |
| Phone Number:                                               |                                                                                                    |
| Fax Number:                                                 |                                                                                                    |
| Confirm E-mail Address:                                     |                                                                                                    |
| Clear Fields                                                |                                                                                                    |
| Last Name:                                                  |                                                                                                    |
| First Name:                                                 |                                                                                                    |
| M.I.:                                                       |                                                                                                    |
| Phone Number:                                               | • • • • • • • • • • • • • • • • • • •                                                                                                    |
| Fax Number:                                                 |                                                                                                    |
| E-mail Address:                                             |                                                                                                    |
| Class Fields                                                |                                                                                                    |
| Clear Fields                                                |                                                                                                    |
| Last Name:                                                  |                                                                                                    |
| First Name:                                                 |                                                                                                    |
| M.I.:                                                       |                                                                                                    |
| Frome number:                                               |                                                                                                    |
| E-mail Address:                                             |                                                                                                    |
| Confirm E-mail Address:                                     |                                                                                                    |
| Clear Fields                                                |                                                                                                    |
| Add Another User                                            |                                                                                                    |
|                                                             |                                                                                                    |
| Back Next                                                   |                                                                                                    |
|                                                             |                                                                                                    |
|                                                             |                                                                                                    |
| U.S. Department of Homeland Security   U.S. Citizenship and | immigration Services                                                                                                    |
|                                                             |                                                                                                    |
| RTA                                                         |                                                                                                    |

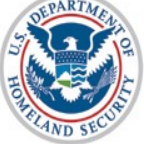

## **Review and Certify Information**

| company Information                                            |                                |                         | 225         |
|----------------------------------------------------------------|--------------------------------|-------------------------|-------------|
| Company Name:<br>Doing Business As (DBA) Name:<br>DUNS Number: | ABC Company                    |                         | View / Edit |
| Physical Location:                                             |                                | Mailing Address:        |             |
| Address 1:                                                     | 111 Anywhere St.               | Address 1:              |             |
| Address 2:                                                     |                                | Address 2:              |             |
| City:                                                          | Alexandria                     | City:                   |             |
| State:                                                         | VA                             | State:                  |             |
| Zip Code:                                                      | 22311                          | Zip Code:               |             |
| County:                                                        | ALEXANDRIA CITY                |                         |             |
| Additional Information:                                        |                                |                         |             |
| Employer Identification Number:                                | 123456789                      |                         | -           |
| Total Number of Employees:                                     | 1 to 4                         |                         |             |
| Parent Organization:                                           |                                |                         |             |
| Administrator:                                                 |                                |                         |             |
| How did you hear about E-Verify?                               |                                |                         |             |
| Other Marketing Channel:                                       |                                |                         |             |
| Organization Designation:                                      |                                |                         |             |
| Employer Category:                                             | None of these exterior         | es annhy                |             |
| employer category.                                             | None of these categor          | es apply                |             |
| NAICS Code:                                                    | 517 - TELECOMMUNIC             | ATIONS                  | View / Edit |
|                                                                |                                | COMPERIDE.              |             |
| Hiring Sites:                                                  |                                |                         | View / Edit |
| VIRGINIA                                                       | 1                              |                         |             |
|                                                                |                                |                         |             |
| E-Verify Users:                                                |                                |                         | View / Edit |
| Last Name First Name M.I. Pho                                  | one E-                         | nail                    |             |
| Smith John (111) 111 - 11                                      | 111 ext. 1111john.smith@a      | anywhere.comMOU Signato | ory         |
|                                                                |                                |                         |             |
| certify that the information provided for                      | r this registration is correct | l am aware              |             |
| that Federal law provides for imprisonme                       | nt and/or fines for knowing    | false                   |             |
| statements or other fraudulent conduct in                      | connection with this regis     | tration. I am           |             |
| aware that providing any false informatio                      | n may be grounds for terr      | ninating                |             |
| participation in E-Verify.                                     |                                |                         |             |
|                                                                |                                |                         |             |
| U l agree                                                      |                                |                         |             |
| Register Employer                                              |                                |                         |             |
| Register Employer                                              |                                |                         |             |
|                                                                |                                |                         |             |
|                                                                |                                |                         |             |
|                                                                |                                |                         |             |

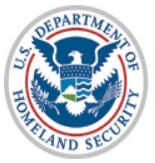

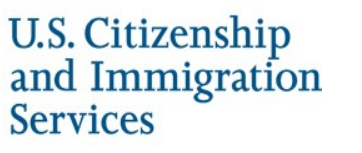

## **Print MOU**

## E-Verify Employment Eligibility Verification

### E-Verify Enrollment: You're Finished

You have enrolled your company in E-Verify. Your E-Verify program administrators will receive their user IDs and passwords by e-mail.

Most people receive our confirmation e-mail within a few minutes. You should check your e-mail inbox as well as your spam or junk mail folders because sometimes our e-mails are mistakenly marked as spam.

If the e-mail is not received within 48 hours, call E-Verify Customer Support at 888-464-4218 for assistance. Do not enroll your company again in E-Verify. If you attempt to re-enroll, your enrollment may be delayed.

Before you go, click on 'View Memorandum of Understanding' and print a copy of the memorandum of understanding (MOU) you electronically signed. Be sure to share it with your human resources manager, legal counsel and other appropriate staff.

If you have trouble viewing your MOU, make sure you have disabled any pop-up blockers and are using the latest version of your Portable Document Format (PDF) viewer software.

Thanks for signing up. Your participation is vital in ensuring a legal U.S. workforce. If you ever have any questions, we're here to help—just give us a call at 888-464-4218 or e-mail us at E-Verify@dhs.gov.

View Memorandum of Understanding

U.S. Department of Homeland Security | U.S. Citizenship and Immigration Services

Accessibility Download Viewers

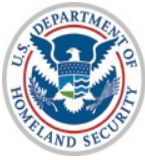

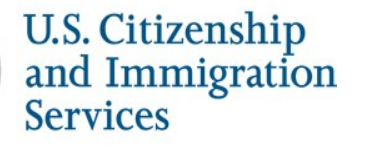

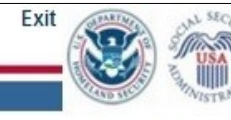

# **Complete Tutorial**

### Steps:

- Log into E-Verify
- Receive Required Tutorial Notification
- Complete Tutorial
- Pass Knowledge Test

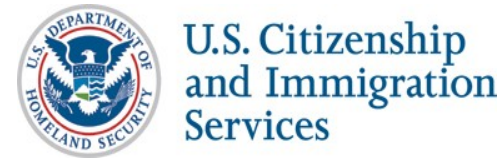

## **Access E-Verify Website**

**E**-Verify

**Employment Eligibility Verification** 

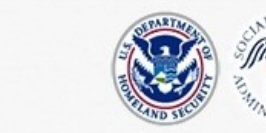

OMB Control No. 1615-0092 Expiration Date 08/31/2016

| password or any other security measure does not establish an<br>consent to the terms set forth in this notice. You may not proce<br>computer system. Access to this system is restricted to authoriz<br>modification of this system or of data contained herein, or in tra-<br>violation of section 1030 of title 18 of the U.S. Code and other of<br>computer system without authorization or exceeds access author<br>discloses information, or prevents authorized use of information<br>penalties, fines or imprisonment. This computer system and any<br>administrative oversight, law enforcement, criminal investigative<br>misuse, and to ensure proper performance of applicable securi<br>monitoring activities without further notice. | expectation of privacy. By using this system, you<br>iss classified national security information on this<br>zed users only. Unauthorized access, use, or<br>ansit to/from this system, may constitute a<br>criminal laws. Anyone who accesses a Federal<br>ority, or obtains, alters, damages, destroys, or<br>n on the computer system, may be subject to<br>y related equipment is subject to monitoring for<br>e purposes, inquiries into alleged wrongdoing or<br>ity features and procedures. DHS may conduct |
|----------------------------------------------------------------------------------------------------|----------------------------------------------------------------------------------------------------|
| I agree                                                                                                    | Paperwork Reduction Act                                                                                                    |
| Continue                                                                                                    |                                                                                                    |

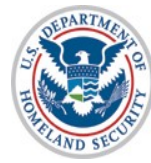

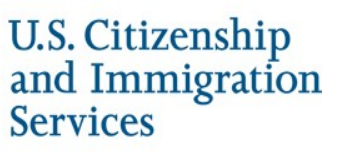

## **E-Verify Log-in Screen**

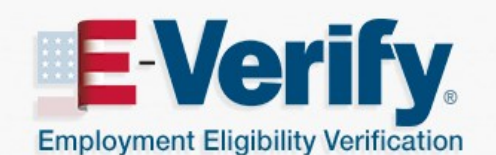

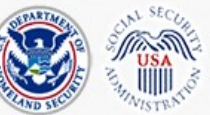

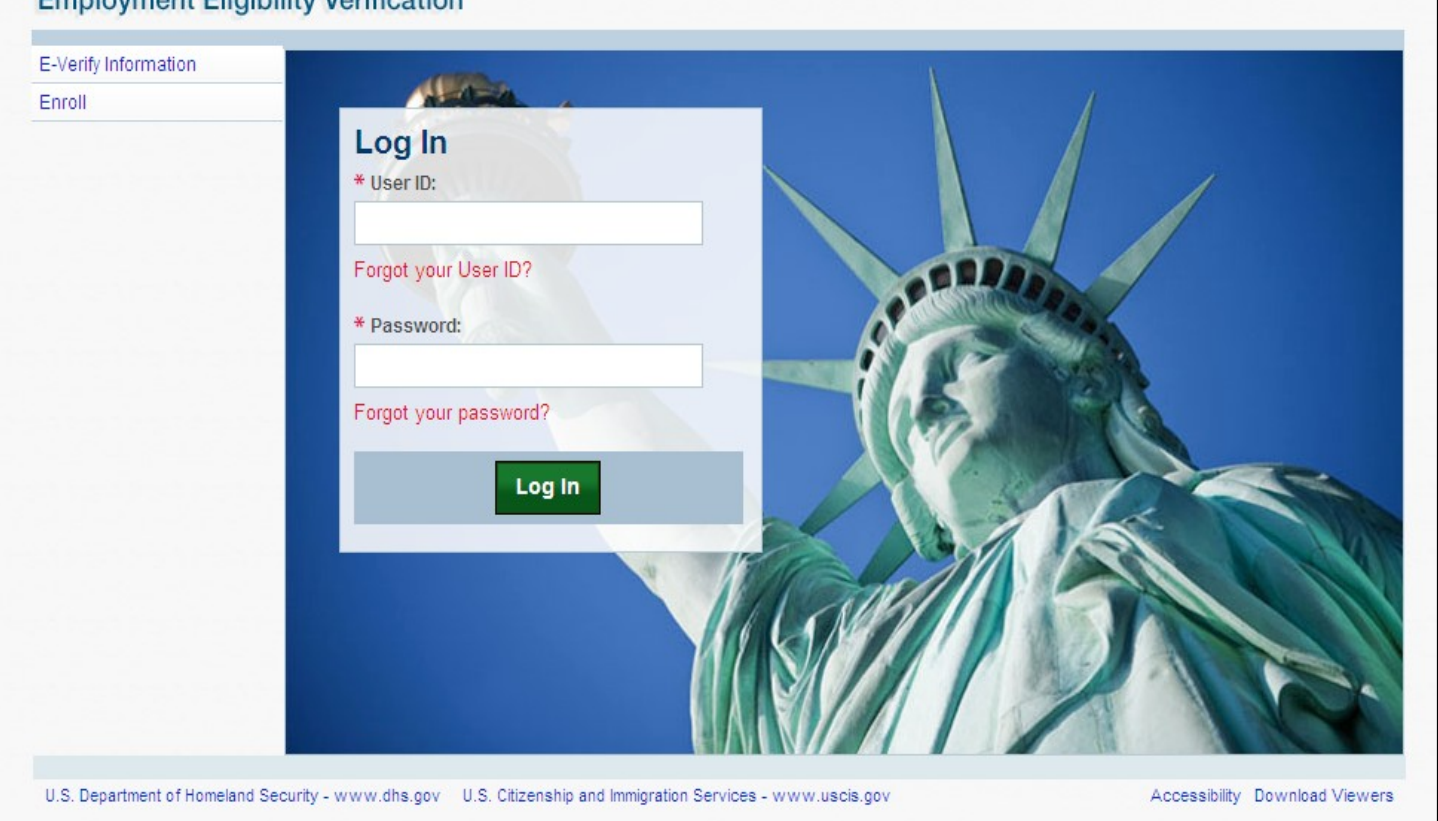

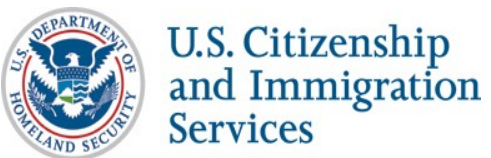

18

## **Tutorial Required**

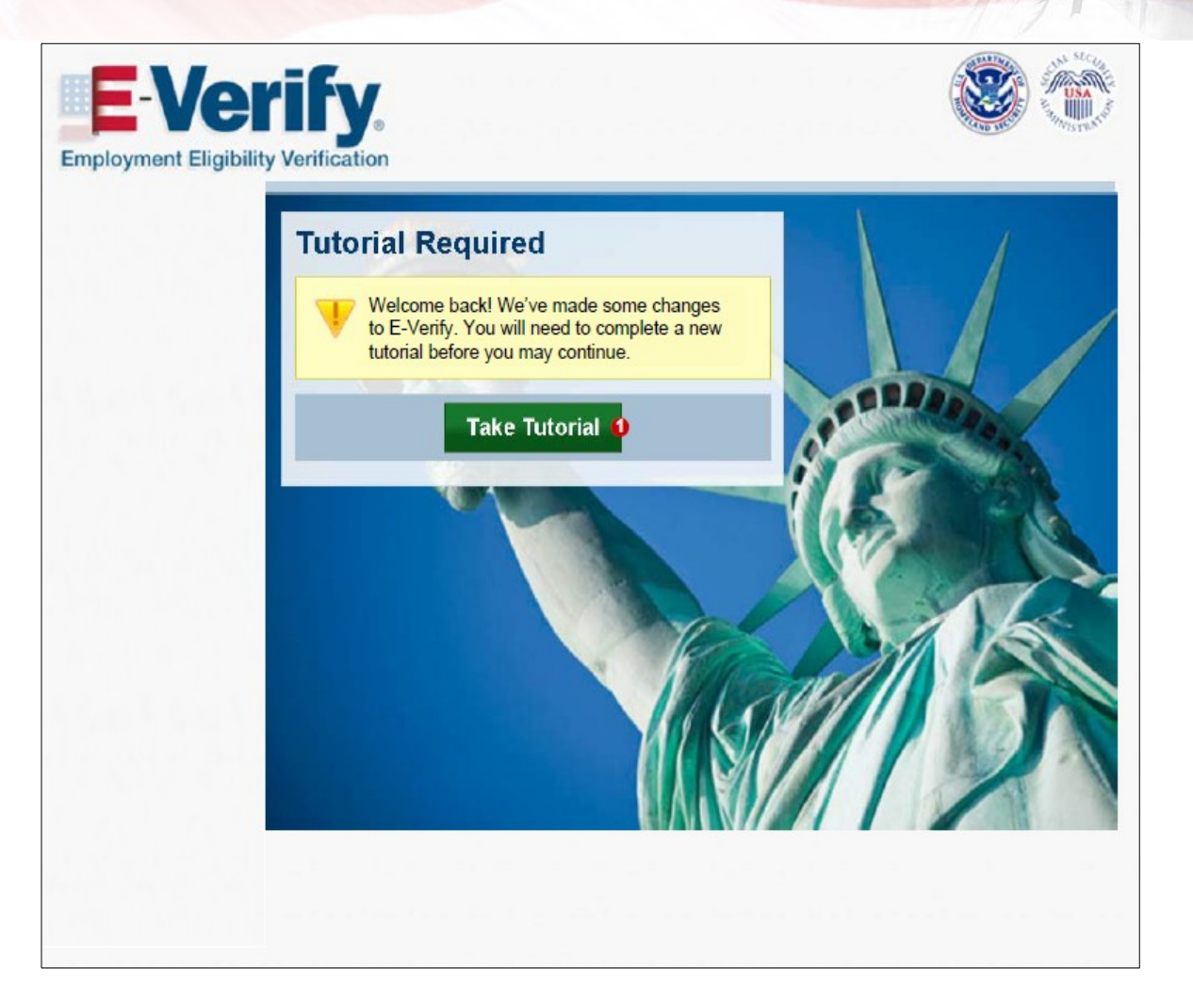

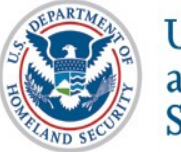

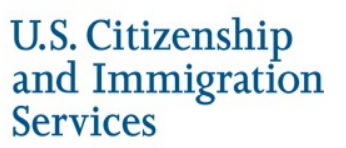

## **Tutorial Completion Screen**

## Enployment Eligibility Verification Tutorial

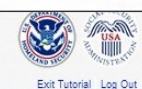

Accessibility Download Viewers

### Conclusion

Congratulations! You have completed all of the lessons in the E-Verify Program Administrator Tutorial for Employers. You must now complete and pass the Knowledge Test.

After you successfully complete the Knowledge Test, you can begin using E-Verify. If you do not score 70% or above, you will be prompted to review the lessons and retake the Knowledge Test.

### Good luck!

### Lesson 1: Introduction

- Background and Overview
- Privacy Statement and Guidelines
- Rules and Responsibilities
- Civil Rights and Civil Liberties
- Form I-9 and E-Verify
   Verification Process Overview
- · venilcation rocess overview
- Lesson 2: Initial Verification
- E-Verify Home Page
   Enter Form I-9 Information
- Initial Verification Results
- Lesson 3: Interim Case Results
- Interim Case Results
- · SSA and DHS Tentative Nonconfirmation
- · Review and Update Employee Data
- DHS Verification in Process
- SSA/DHS Case in Continuance

### Lesson 4: Complete the Verification Process

- Final Case Results
- Close Case
- Case Alerts

### Lesson 5: Program Administrator Account Administration

U.S. Department of Homeland Security - www.dhs.gov U.S. Citizenship and immigration Services - www.uscis.gov

- Overview of User Roles
- Create a Password
- Navigation Menu
- Manage My Company
   Reports

### Knowledge Test

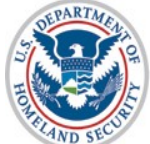

## **Knowledge Test Completed**

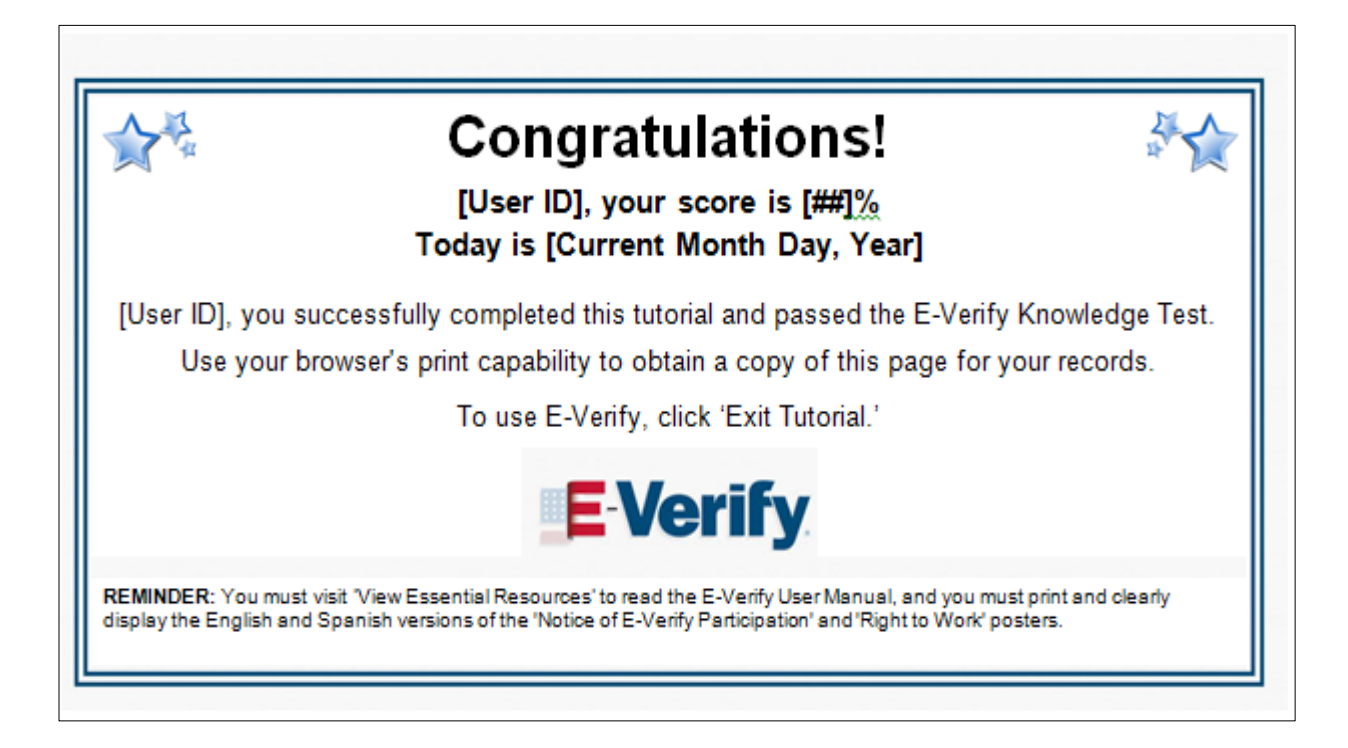

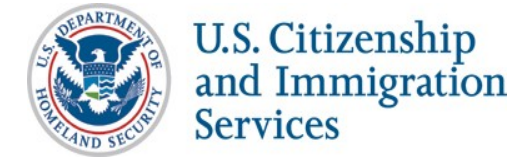

## **Create Case**

### Steps:

- Log into E-Verify
- Select Create New Case
- Select and Enter Form I-9 Information
- Submit Case to E-Verify
- Review Case Results

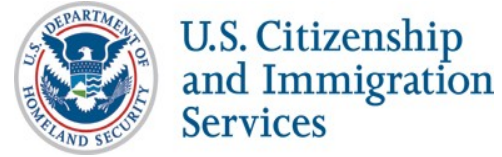

## **Access E-Verify Website**

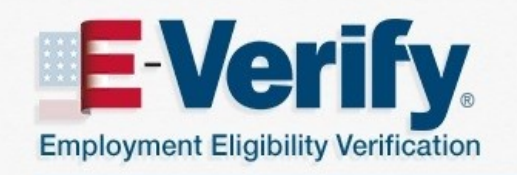

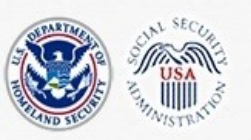

OMB Control No. 1615-0092 Expiration Date 08/31/2016

**WARNING** - You are about to access a Department of Homeland Security computer system. This computer system and data therein are property of the U.S. Government and provided for official U.S. Government information and use. There is no expectation of privacy when you use this computer system. The use of a password or any other security measure does not establish an expectation of privacy. By using this system, you consent to the terms set forth in this notice. You may not process classified national security information on this computer system. Access to this system is restricted to authorized users only. Unauthorized access, use, or modification of this system or of data contained herein, or in transit to/from this system, may constitute a violation of section 1030 of title 18 of the U.S. Code and other criminal laws. Anyone who accesses a Federal computer system without authorization or exceeds access authority, or obtains, alters, damages, destroys, or discloses information, or prevents authorized use of information on the computer system, may be subject to penalties, fines or imprisonment. This computer system and any related equipment is subject to monitoring for administrative oversight, law enforcement, criminal investigative purposes, inquiries into alleged wrongdoing or misuse, and to ensure proper performance of applicable security features and procedures. DHS may conduct monitoring activities without further notice.

By clicking "I agree" below or by using this system, you consent to the terms set forth in this notice.

🔲 l agree

Paperwork Reduction Act

Continue

U.S. Department of Homeland Security - www.dhs.gov U.S. Citizenship and Immigration Services - www.uscis.gov

Accessibility Download Viewers

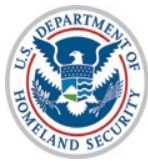

## **E-Verify Log-in Screen**

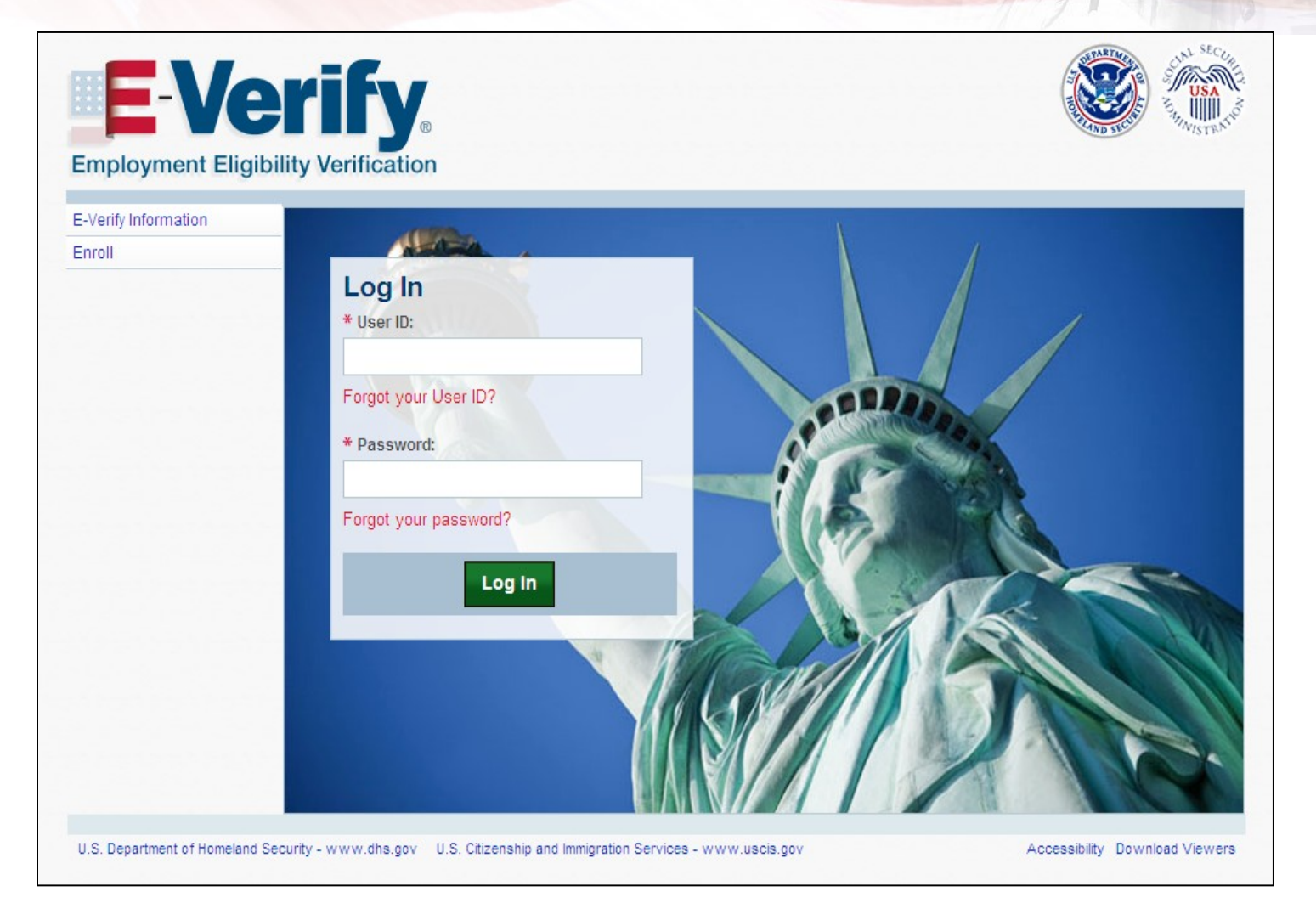

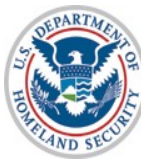

U.S. Citizenship and Immigration Services

24

### **E-Verify Home Page**

Official Website of the Department of Homeland Security

| EVe    | erify   |           |           |           | Welc           | ome         | Company | User ID   |
|--------|---------|-----------|-----------|-----------|----------------|-------------|---------|-----------|
| A HOME | CASES + | PROFILE - | COMPANY - | REPORTS - | WEB SERVICES - | RESOURCES - |         | LOG OUT 🕩 |

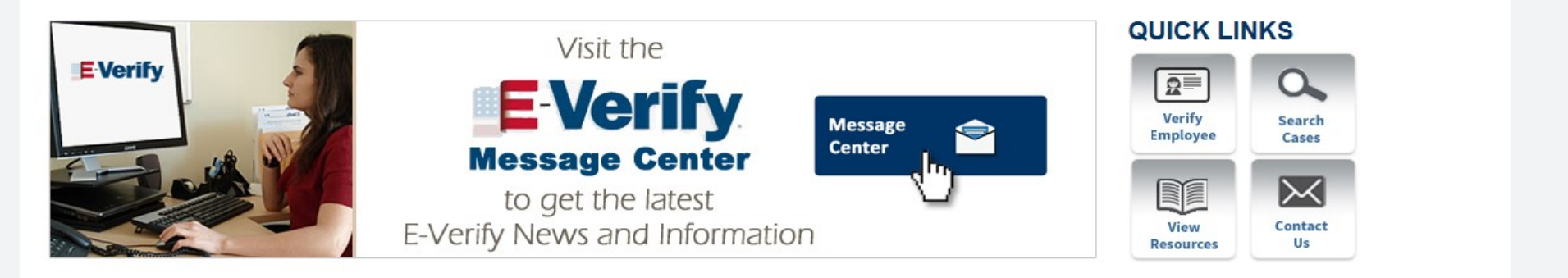

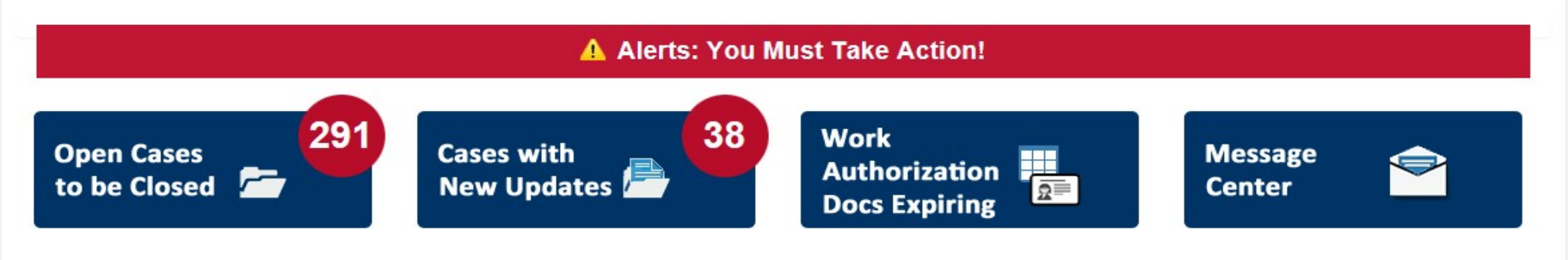

25

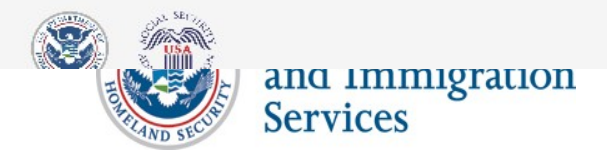

Last Login: 03/24/2020 02:00 PM

### **Create New Case**

Official Website of the Department of Homeland Security

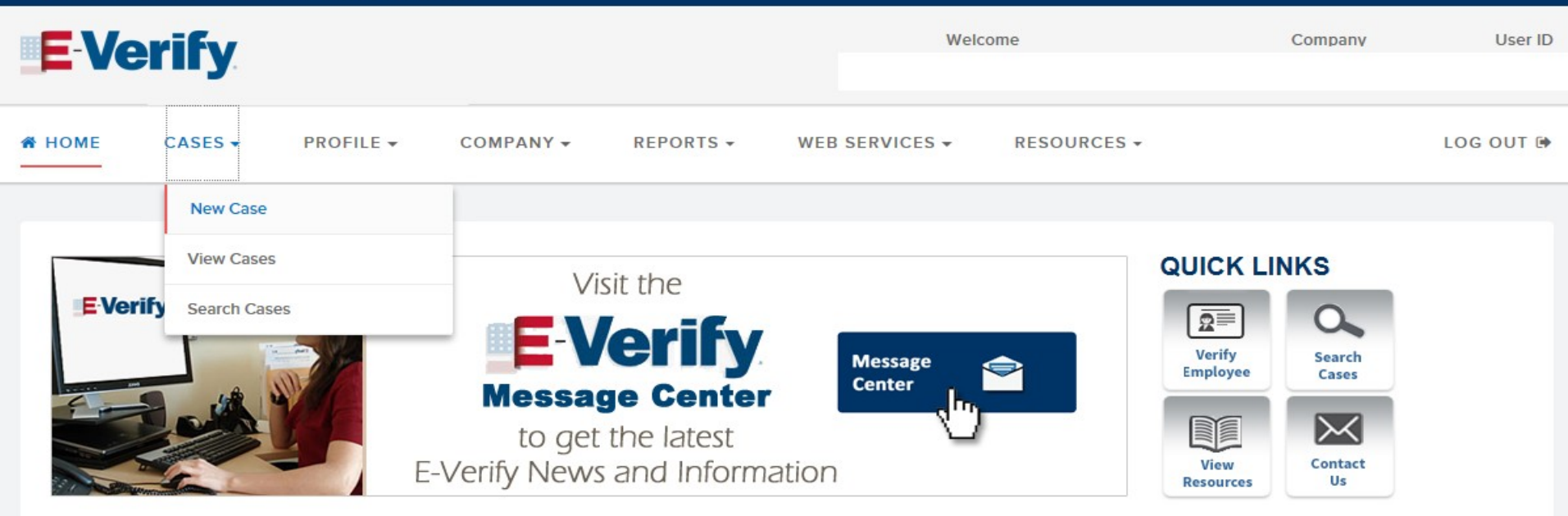

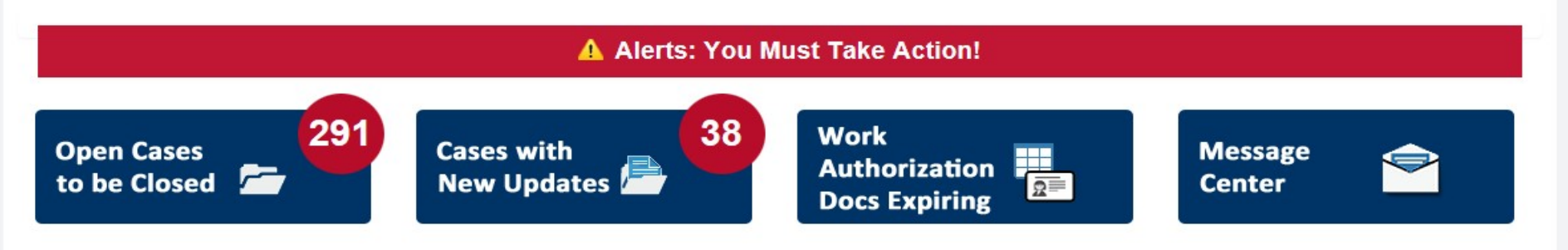

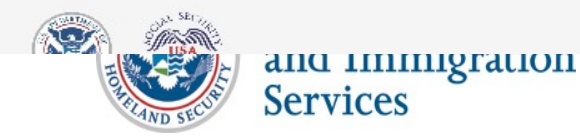

Last Login: 03/24/2020 02:00 PM

### **Form I-9 Section 1 Entry Page**

| Enter Form I-9 Information | Employee Information and Attestation                                                                                                    |  |
|----------------------------|----------------------------------------------------------------------------------------------------|--|
| Case Results               | Last Name  First Name First Name Civen name Civen name |  |
|                            | Other Last Names   Transfer Last names, type each one and hit Enter' to submit and Backspace' to remove   Date of Birth   U.S. Social Security Number ?   Difference   Employee's E-mail Address   If the employee provided an e-mail address, provided.   No email address provided.                                                                                                    |  |
| ۱                          | Contlinue<br>Lest &ogin: 00/18/2019 12:35 AM                                                                                                    |  |

### **Attestation Page**

| Citizenship Status      |                          |                    |                        |  |  |  |
|-------------------------|--------------------------|--------------------|------------------------|--|--|--|
| A citizen of the United | A noncitizen national of | A lawful permanent | An alien authorized to |  |  |  |
| States                  | the United States        | resident           | work                   |  |  |  |

### Employer or Authorized Representative Review and Verification

 What document types are on Elaine Goodell's Form I-9?

 List A Document
 List B & C Document

 Continue

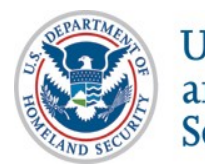

### **Form I-9 Section 2 Entry Page**

| A citizen of the United<br>States                                                     | A noncitizen national of<br>the United States | A lawful permanent<br>resident | An alien authorized to<br>work |
|---------------------------------------------------------------------------------------|-----------------------------------------------|--------------------------------|--------------------------------|
|                                                                                       |                                               |                                |                                |
|                                                                                       |                                               |                                |                                |
|                                                                                       |                                               |                                |                                |
| mployer or Aut                                                                        | thorized Represe                              | entative Review                | v and Verification             |
| What document types are o                                                             | n Elaine Goodell's Form I-9?                  |                                |                                |
| List A Document                                                                       | List B & C Document                           |                                |                                |
|                                                                                       |                                               |                                |                                |
| List A Document                                                                       |                                               |                                |                                |
| U.S. Passport or Passpor                                                              | t Card 🔻                                      |                                |                                |
|                                                                                       |                                               |                                |                                |
| Document Number                                                                       |                                               |                                |                                |
|                                                                                       |                                               |                                |                                |
|                                                                                       | acters.                                       |                                |                                |
| Must be 6 to 9 alphanumeric chara                                                     |                                               |                                |                                |
| Must be 6 to 9 alphanumeric chara<br>Where can I find this number?                    |                                               |                                |                                |
| Must be 6 to 9 alphanumeric chara<br>Where can I find this number?<br>Expiration Date |                                               |                                |                                |
| Must be 6 to 9 alphanumeric chara<br>Where can I find this number?<br>Expiration Date |                                               |                                |                                |
| Must be 6 to 9 alphanumeric chara<br>Where can I find this number?<br>Expiration Date |                                               |                                |                                |
| Must be 6 to 9 alphanumeric chara<br>Where can I find this number?<br>Expiration Date |                                               |                                |                                |
| Must be 6 to 9 alphanumeric chara<br>Where can I find this number?<br>Expiration Date |                                               |                                |                                |

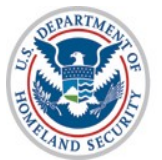

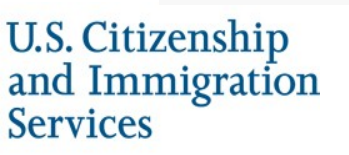

### **Additional Case Details Entry Page**

### Additional Case Details

| Employee's F      | rst Day of Emp      | ployment 😧         |                          |                     |      |
|-------------------|---------------------|--------------------|--------------------------|---------------------|------|
| 04/24/2020        | La calanda          | d                  | and the second of the    | ·                   |      |
| Employees musi    | be verified within  | three business day | vs of their first day of | employment.         |      |
| Employee ID       | (Ontional)          |                    |                          |                     |      |
| Employee ib       | optional)           |                    |                          |                     |      |
|                   |                     |                    |                          |                     |      |
| An optional, 40-c | haracter field that | you may create to  | easily identify and lo   | cate your employee' | s E- |
| Verify case.      |                     |                    |                          |                     |      |

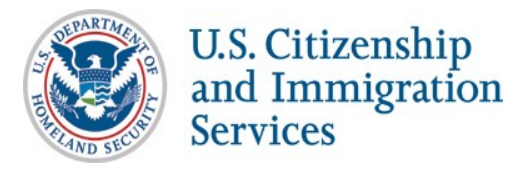

### **Verify Data**

| EVerify Home Cases - Reports Web S         | ervices - Resources -                                                                                                    |
|--------------------------------------------|----------------------------------------------------------------------------------------------------|
| Verify Employee                            | Review Case                                                                                                    |
| Enter Form 1-9 Information     Review Case | Is the information below correct?<br>Before submitting, take some time to check the information listed in Elaine Goodeli's Form I-9. You can change information before receiving case results by clicking the Edit Case Defails button.                                        |
| Case Results                               | Employee Information and Attestation Name Date of Birth U.S. Social Security Number Citizenship Status                                                                                                    |
|                                            | Employee or Authorized Representative Review and Verification List A Document Document Number Expiration Date                                                                                                    |
|                                            | Additional Case Details Inclover's Fint Dev of Employment Edit Case Details Edit Case Details                                                                                                    |
|                                            | By clicking "Submit Case" I confirm that the case information accurately reflects the information on the employee's Form I-9.<br>Clicking "Close Case" will result in the case automatically closing without being submitted.<br>Servi & Exit<br>Servi & Exit<br>Clicking Case |
| 8 8                                        | Lett.Logit 02/16/2019 12:23 Add                                                                                                    |
| U.S. Citizens<br>and Immig<br>Services     | ship<br>ration<br>31                                                                                                    |

### **Photo Matching**

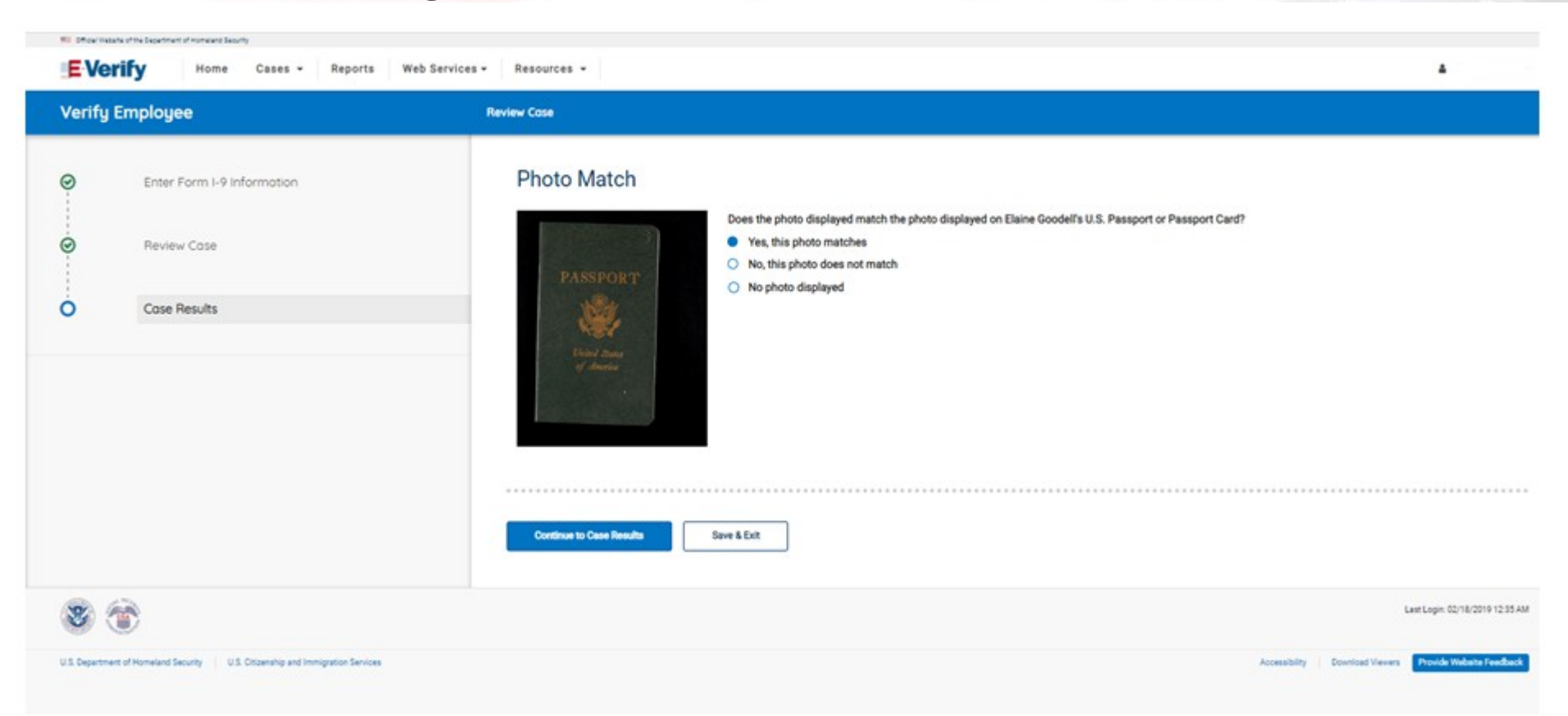

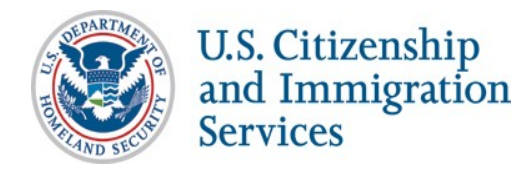

### **Case Results**

| Officer instants of the Department of Homelere Security     EVerify Home Cases - Reports Web Sec | rvices - Resources -                                                                                                    |                                 |
|--------------------------------------------------------------------------------------------------|----------------------------------------------------------------------------------------------------|---------------------------------|
| Verify Employee                                                                                  | Case Results                                                                                                    |                                 |
| <ul> <li>Enter Form I-9 Information</li> <li>Review Case</li> <li>Case Results</li> </ul>        | Employment outhorized - Cose Closed is authorized to work in the United States and the case has been automatically closed. Wiew/Print Case Details View All Cases |                                 |
| IS Descriment of Honeland Security 1 U.S. Crimenbin and Immirpation Security                     |                                                                                                    | Last Login: 02/18/2019 12:35 AM |

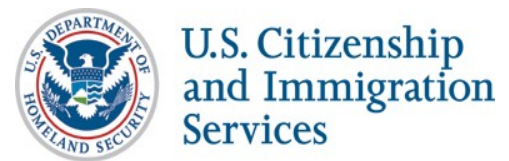

## **Final Nonconfirmation Result**

| Official Website of the Department of Homeland Security                                   |                                                                                                    |  |
|-------------------------------------------------------------------------------------------|----------------------------------------------------------------------------------------------------|--|
| E-Verify Home C                                                                           | ases - Reports Web Services - Resources -                                                                                                   |  |
| Verify Employee                                                                           | Case Results                                                                                                    |  |
| <ul> <li>Enter Form I-9 Information</li> <li>Review Case</li> <li>Case Results</li> </ul> | Final Nonconfirmation Unfortunately, we were unable to confirm authorization for employment. Please close case below employment. Close case |  |
|                                                                                           | Last Login: 02/18/2019 12:35 AM                                                                                                    |  |
| U.S. Department of Homeland Security U.S. Citiz                                           | enship and Immigration Services Accessibility Download Viewers Provide Website Feedback                                                     |  |
| U.S. Citizenship<br>and Immigratic<br>Services                                            | n<br>34                                                                                                    |  |

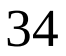

## **Tentative Nonconfirmation Process**

## Steps

- Review Case
- Tentative Nonconfirmation (Social Security Administration and Department of Homeland Security)
- Further Action Notice
- Referral Date Confirmation Notice
- Review Case Results

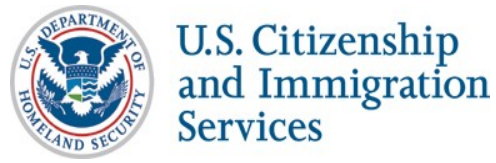

## **Review Case**

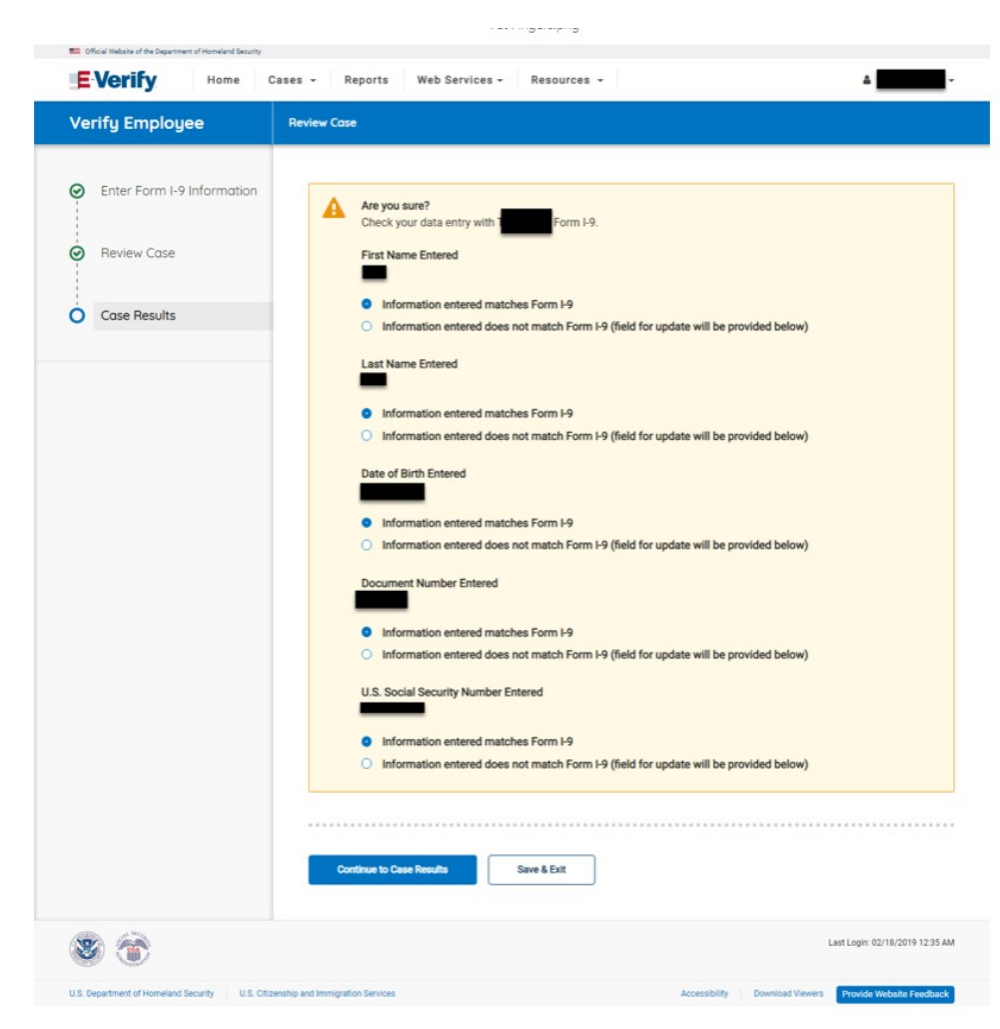

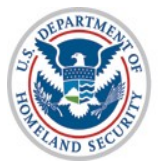

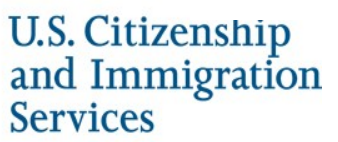

## **Tentative Nonconfirmation**

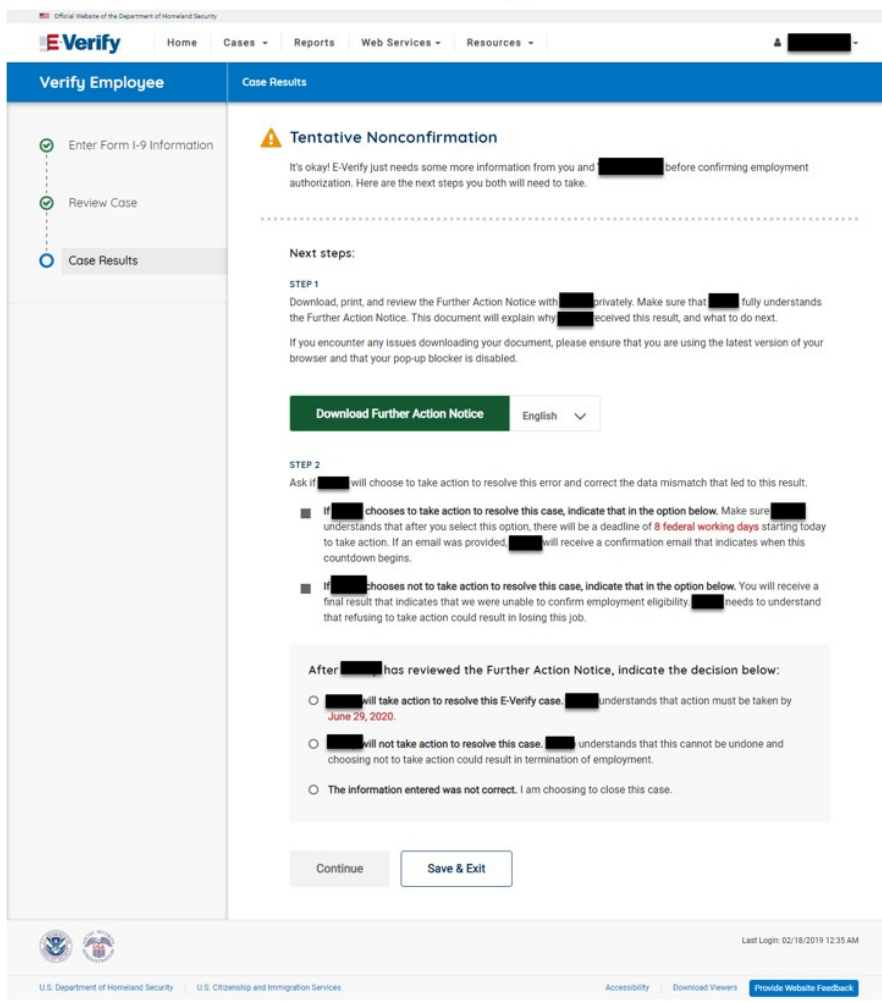

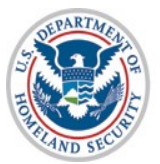

# Social Security Administration Further Action Notice

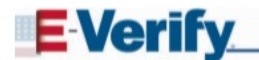

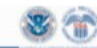

Further Action Notice Social Security Administration Tentative Nonconfirmation (SSA TNC)

| For SSA Field Office Staff: use EV STAR | and see POMS RM 10245.005ff    |
|-----------------------------------------|--------------------------------|
|                                         |                                |
| Employee's Last Name                    | Employee's First Name          |
| Employee's Social Security Number       | Employee's Month/Year of Birth |
| Date of SSA Tentative Nonconfirmation   | Case Verification Number       |
| Reason for this Notice:                 | Sinale Permittaktion (Kumban   |

Your employer, , participates in E-Verify. E-Verify compares the information that you provided on your Form I-9, Employment Eligibility Verification with Social Security Administration (SSA) and Department of Homeland Security (DHS) records to confirm that you are authorized to work in the United States.

#### Why you received this notice:

You received this Further Action Notice from because it looks like some of the information that your employer entered into E-Verify does not match the records that SSA currently has for you. This doesn't necessarily mean you gave incorrect information to your employer. It also does not mean you are not authorized to work in the United States. There are several reasons why your information did not initially match and you can read more about those reasons at

www.e-verify.gov/employees/tentative-nonconfirmation-tnc-overview. You will need to take a few steps before E-Verify can let your employer know that you are authorized to work in the United States.

#### What you need to do:

- Review your information at the top of this page. Let know if there are any errors. Your employer will be able to close this case and input your information in E-Verify again with the correct information, hopefully resolving this case. If your information is correct, move to step 2.
- Decide if you want to take action to resolve this case. If your information above is correct, then
  you can choose to take action to correct your record so that SSA records reflect that you are
  authorized to work in the United States.

If you decide not to take action to resolve this case, E-Verify will be unable to confirm that you are authorized to work in the United States and your employer can terminate your employment.

For information on employee rights and responsibilities visit <u>www.e-verify.gov/employees/employee-rights-and-responsibilities</u>.

#### Taking action to resolve a case:

You have 8 Federal Government working days to visit an SSA field office from the date your employer

Page 1 of 2 | Further Action Notice - SSA TNC | Revision Date 08/28/19

www.e-verify.gov

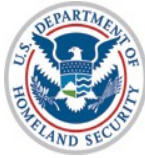

U.S. Citizenship and Immigration Services

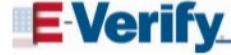

8

sends your case in E-Verify. Your employer must give you a Referral Date Confirmation, which will tell you the date by which you must visit SSA.

#### Visit SSA Field Office:

To take action to begin to resolve this case, you must visit an SSA field office to update your information. If you live in an area where there is a SSA Card Center, you are required to visit the Card Center. To locate an SSA office, visit <u>www.socialsecurity.gov/locator</u> or call SSA at 800-772-1213 (TTY: 800-325-0778).

Bring this Further Action Notice when you visit SSA. Tell SSA that you have an E-Verify issue.

SSA cannot update your record without proof that a change is needed. Below are examples of documents you may need to prove your age, identity, name change, and citizenship status. Bring original documents, not photocopies:

- Proof of your age: a birth certificate or passport
- · Proof of you identity: a driver's license or passport
- · Proof of a legal name change: a marriage certificate, if you current name is not on your SSN card
- · Proof of a U.S. citizenship or work-authorized status:
  - If a U.S. citizen a Naturalization Certificate, U.S. public birth certificate, or U.S. passport, or
  - If you are not a U.S. citizen a Permanent Resident Card (Form I-551), Employment Authorization Document (Form I-766), or Arrival-Departure Record (Form I-94) showing work-authorized status.

To check on the status of your case, visit myE-Verify at https://myeverify.uscis.gov/.

#### Please indicate below whether or not you intend to dispute this case.

I choose to: (check one)

I will take action to resolve this E-Verify case. I understand that I have until \_\_\_\_\_ to take action.

I will not take action to resolve this E-Verify case. I understand that if I do not take action E-Verify will be unable to confirm that I am authorized to work in the United States and my employer may terminate my employment.

Employee's Signature

**Report Discrimination** 

To report employment discrimination based upon your citizenship, immigration status, or national origin, contact the Department of Justice, Civil Rights Division, immigrant and Employee Rights Section (IER) at 800-255-7688 (TTY:800-237-2515). For more information, visit IER's website at <u>www.justce.gov/ier</u>,

Date

Page 2 of 2 | Further Action Notice - SSA TNC | Revision Date 06/28/19

www.e-verify.gov

## **Referral Date Confirmation**

| Cfficial Website of the Department of Homeland Security                                   |                                                                                                    |
|-------------------------------------------------------------------------------------------|----------------------------------------------------------------------------------------------------|
| E Verify Home                                                                             | Cases - Reports Web Services - Resources -                                                                                                    |
| Verify Employee                                                                           | Case Results                                                                                                    |
| <ul> <li>Enter Form I-9 Information</li> <li>Review Case</li> <li>Case Results</li> </ul> | <ul> <li>Confirmation: intends to take action to resolve this case.</li> <li>You have referred to DHS and SSA on June 17, 2020. To proceed, select a language and download the Referral Date Confirmation below. Provide this to who has contested this used DHS/SSA TNC. Thas until June 29, 2020 to contact DHS and SSA to resolve this is used DHS/SSA TNC. The suntil June 29, 2020 to contact DHS and SSA to resolve this is used DHS/SSA TNC. The suntil June 29, 2020 to contact DHS and SSA to resolve this is used DHS/SSA TNC. The suntil June 29, 2020 to contact DHS and SSA to resolve this is used DHS/SSA TNC. The suntil June 29, 2020 to contact DHS and SSA to resolve this is used DHS/SSA TNC. The suntil June 29, 2020 to contact DHS and SSA to resolve this is used to resolve the set version of your browser and that your pop-up blocker is disabled.</li> <li>Download Referral Date Confirmation English The Set version of your browser and that your pop-up blocker is disabled.</li> <li>Set Portify will update the set set the through the case status alert feature on your E-Verify forepage. Be sure to log in to E-Verify periodically – you'll need to close the case once it's updated with the final status.</li> <li>Download the Further Action Notice in English or Spanish if needed.</li> <li>Continue</li> </ul> |
| ۲                                                                                         | Last Login: 02/18/2019 12:35 AM                                                                                                    |
| U.S. Department of Homeland Security U.S. Citia                                           | zenship and Immigration Services Provide Website Feedback                                                                                                    |
| U.S. Citizenship<br>and Immigration<br>Services                                           | 39                                                                                                    |

# **Social Security Administration Referral Date Confirmation Notice**

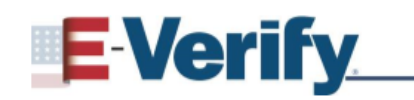

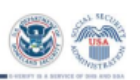

Referral Date Confirmation Tentative Nonconfirmation (TNC) (Social Security Administration (SSA))

E-Verify Case Verification Number:

Employee Name:

Your employer referred your E-Verify case to SSA after you decided to take action to resolve an SSA Tentative Nonconfirmation (SSA TNC). This document confirms that your case was referred to SSA.

### What you should do

Visit an SSA field office within 8 Federal Government working days, by

(MM/DD/YYYY), to begin to resolve the SSA TNC. If you have not received the SSA TNC Further Action Notice from your employer, contact your employer immediately to obtain this notice.

The SSA TNC Further Action Notice includes information about your E-Verify case and which documents you need when you visit SSA. Have the SSA TNC Further Action Notice when you visit SSA.

If you do not take action within 8 Federal Government working days, by

(MM/DD/YYYY), a Final Nonconfirmation will be issued and your employer may terminate your employment. Employers must allow you to contest an SSA TNC and may not take adverse action against you because of the SSA TNC while you are contesting the SSA TNC and your E-Verify case is pending.

### For More Information

For more information on E-Verify, including our privacy practices and program rules, visit the E-Verify website at <u>www.e-verify.gov</u>.

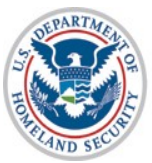

# **Department of Homeland Security Further Action Notice**

### **E Verify**

Further Action Notice Tentative Nonconfirmation (TNC) (U.S. Department of Homeland Security (DHS))

| Employee's Last Name, First Name      | Employee's Social Security Number |
|---------------------------------------|-----------------------------------|
| Employee's A-Number                   | Employee's Document Number        |
| Date of DHS Tentative Nonconfirmation | Case Verification Number          |
| Reason for this Notice:               |                                   |

Your employer, , participates in E-Verify. E-Verify compares the information that you provided on your Form I-9 (Employment Eligibility Verification) with Social Security Administration (SSA) and Department of Homeland Security (DHS) records to confirm that you are authorized to work in the United States.

#### Why you received this notice:

You received this Further Action Notice from because it appears that some of the information that your employer entered into E-Verify does not match the records that DHS currently has for you. This does not necessarily mean you gave incorrect information to your employer, or that you are not authorized to work in the United States. There are several reasons why your information may not have matched – you can read more about those reasons online (<u>www.e-verify.gov/employees/tentallve-</u> nonconfirmation-Inc-overview).

Next, you will need to take a few steps before E-Verify can let your employer know that you are authorized to work in the United States.

#### What you need to do:

- Review your information at the top of this page. Let know if there are any errors. Your employer will be able to close this case and input your information in E-Verify again with the correct information, hopefully resolving this case. If your information is correct, move to step 2.
- Decide if you want to take action to resolve this case. If your information above is correct, then
  you can choose to take action to correct your record so that DHS records reflect that you are
  authorized to work in the United States.

If you decide not to take action to resolve this case, E-Verify will be unable to confirm that you are authorized to work in the United States and your employer can terminate your employment.

For information on employee rights and responsibilities visit <u>www.e-verify.gov/employees/employee-</u> rights-and-responsibilities.

1 | Further Action Notice - DHS TNC | Revision Date 06/22/18

www.e-verify.gov

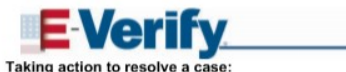

<u>\_\_\_\_</u>

You have 8 Federal Government working days to contact DHS from the date your employer sends your case in E-Verify. Your employer must give you a Referral Date Confirmation, which will tell you the date by which you must contact DHS.

#### Contact DHS:

To take action to resolve this case, call DHS at 888-897-7781 (TTY: 800-877-8339). A representative will help you work through the details of your case.

Have this Further Action Notice open when you call DHS, so that you can refer to it. The DHS representative may ask you for additional information or documents to resolve your case. If you need help in another language, be sure to ask for an interpreter.

#### Contact your State Motor Vehicles Agency (if instructed by DHS):

If you provided your employer a state driver's license or state identification card and DHS was unable to resolve your case, you may need to contact the state motor vehicles agency that issued your driver's license or state identification card.

To check on the status of your case, visit myE-Verify at https://myeverify.uscis.gov/.

Please indicate below whether or not you intend to dispute this case.

I choose to: (check one)

- I will take action to resolve this E-Verify case. I understand that I have until \_\_\_\_\_ to take action.
   I will not take action to resolve this E-Verify case. I understand that if I do not take action E-Verify will be
- unable to confirm that I am authorized to work in the United States and my employer may terminate my employment.

Report Discrimination

Employee's Signature

To report employment discrimination based upon your citizenship, immigration status, or national origin, contact the Department of Justice, Civil Rights Division, Immigrant and Employee Rights Section (IER) at 800-255-7688 (TTY-800-237-2515). For more information, visit IER's verbisive at <u>www.justice.gov/ier</u>.

Date

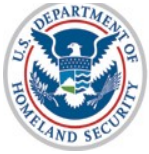

U.S. Citizenship and Immigration Services

41

2 | Further Action Notice - DHS TNC | Revision Date 06/22/18

www.e-verify.gov

## **Referral Date Confirmation**

| Cfficial Website of the Department of Homeland Security                                   |                                                                                                    |
|-------------------------------------------------------------------------------------------|----------------------------------------------------------------------------------------------------|
| E Verify Home                                                                             | Cases - Reports Web Services - Resources -                                                                                                    |
| Verify Employee                                                                           | Case Results                                                                                                    |
| <ul> <li>Enter Form I-9 Information</li> <li>Review Case</li> <li>Case Results</li> </ul> | <ul> <li>Confirmation: intends to take action to resolve this case.</li> <li>You have referred to DHS and SSA on June 17, 2020. To proceed, select a language and download the Referral Date Confirmation below. Provide this to the who has contested this dual DHS/SSA TNC. The as until June 29, 2020 to contact DHS and SSA to resolve this issue.</li> <li>If you encounter any issues downloading your document, please ensure that you are using the latest version of your browser and that your pop-up blocker is disabled.</li> <li>Download Referral Date Confirmation English</li> <li>Everify will update case status through the case status alert feature on your E-Verify homepage. Be sure to log in to E-Verify periodically – you'll need to close the case once it's updated with the final status.</li> <li>You can re-download the Further Action Notice in English or Spanish if needed.</li> </ul> |
|                                                                                           | Last Login: 02/18/2019 12:35 AM                                                                                                    |
| U.S. Department of Homeland Security U.S. Citi                                            | zenship and Immigration Services Accessibility Download Viewers Provide Website Feedback                                                                                                    |
| U.S. Citizenship<br>and Immigration<br>Services                                           | 42                                                                                                    |

# **Department of Homeland Security Referral Date Confirmation Notice**

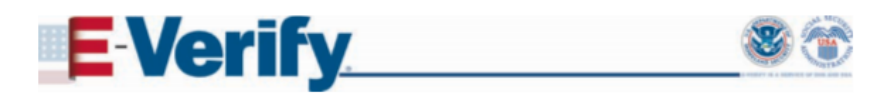

Referral Date Confirmation Tentative Nonconfirmation (TNC) (United States Department of Homeland Security (DHS))

E-Verify Case Verification Number:

Employee Name:

Your employer referred your E-Verify case to DHS after you decided to take action to resolve a DHS Tentative Nonconfirmation (DHS TNC). This document confirms that your case was referred to DHS.

### What you should do

Call DHS within 8 Federal Government working days, by (MM/DD/YYYY), to begin to resolve the DHS TNC. If you have not received the DHS TNC Further Action Notice from your employer, contact your employer immediately to obtain this notice.

The DHS TNC Further Action Notice includes information about your E-Verify case and which documents you need when you contact DHS. Have the Further Action Notice open when you call DHS, so that you can refer to it.

If you do not take action within 8 Federal Government working days, by

(MM/DD/YYYY), a Final Nonconfirmation will be issued and your employer may terminate your employment. Employers must allow you to contest a DHS TNC and may not take adverse action against you because of the DHS TNC while you are contesting the DHS TNC and your E-Verify case is pending.

### For More Information

For more information on E-Verify, including our privacy practices and program rules, visit the E-Verify website at <u>www.e-verify.gov</u>.

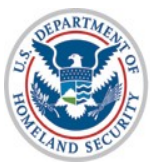

### **Case Results**

| Officer instants of the Department of Homelere Security     EVerify Home Cases - Reports Web Sec | rvices - Resources -                                                                                                    |                                 |
|--------------------------------------------------------------------------------------------------|----------------------------------------------------------------------------------------------------|---------------------------------|
| Verify Employee                                                                                  | Case Results                                                                                                    |                                 |
| <ul> <li>Enter Form I-9 Information</li> <li>Review Case</li> <li>Case Results</li> </ul>        | Employment outhorized - Cose Closed is authorized to work in the United States and the case has been automatically closed. Wiew/Print Case Details View All Cases |                                 |
| IS Descriment of Honeland Security 1 U.S. Crimenbin and Immirpation Security                     |                                                                                                    | Last Login: 02/18/2019 12:35 AM |

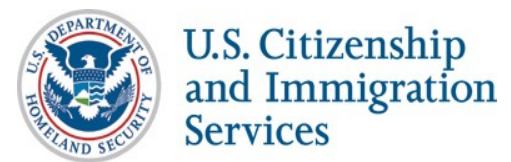

## **Final Nonconfirmation Result**

| Official Website of the Department of Homeland Security                                   |                                                                                                    |
|-------------------------------------------------------------------------------------------|----------------------------------------------------------------------------------------------------|
| E-Verify Home                                                                             | ases - Reports Web Services - Resources -                                                                                                   |
| Verify Employee                                                                           | Case Results                                                                                                    |
| <ul> <li>Enter Form I-9 Information</li> <li>Review Case</li> <li>Case Results</li> </ul> | Final Nonconfirmation Unfortunately, we were unable to confirm authorization for employment. Please close case below employment. Close case |
|                                                                                           | Last Login: 02/18/2019 12:35 AM                                                                                                    |
| U.S. Department of Homeland Security U.S. Citi                                            | enship and Immigration Services Accessibility Download Viewers Provide Website Feedback                                                     |
| U.S. Citizenship<br>and Immigratic<br>Services                                            | on<br>45                                                                                                    |

45